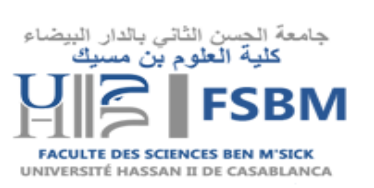

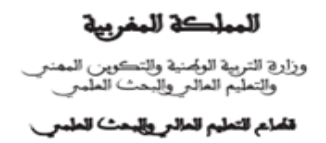

## Guide de connexion au compte ENT à l'usage des étudiants

**1.**Pour se connecter à votre compte utilisateur ENT, rendez-vous sur le portail ent.univh2c.ma. (Voir la figure ci-dessous)

Royaume du Maroc

Ministère de l'Education nationale,

de la Formation Professionnelle, de l'enseignement Supérieur et de la Recherche Scientifique

Département de l'Enseignement Supérieur et de la Recherche Scientifique

| Ta https://ent.univh2c.ma                                                                                                    |                                                                                                    | ≫ =) <b>%</b>                                                                                |
|----------------------------------------------------------------------------------------------------|----------------------------------------------------------------------------------------------------|----------------------------------------------------------------------------------------------|
| Applications 🗧 📅 ENT 💪 GOOGLE TRADUCTL 🐠   MUN 🚱 ent                                                                                                    | Autres favoris                                                                                                    | 🔠 Liste de le                                                                                |
|                                                                                                    | n percent ifor sports i votre pap as chapart au "Personalaur".                                                                                                    | Antonio Consultation<br>Antonio Consultation<br>Antonio Consultation<br>Antonio Consultation |
| - BONDER SHEDOT                                                                                                    | C - Andrine & Verne Der                                                                                                    |                                                                                              |
| Benearce ar volte SK<br>SDT en '''''''''''''''''''''''''''''''''''                                                                                                    | Convenion La convenion rathética à l'asté de comparation La convenion rathética à l'asté de comparation La convenion rathética à l'asté de comparation La convenion rathética à l'asté de comparation La convenion rathética à l'asté de l'asté de l'asté de l'asté de l'asté de l'asté de l'asté de l'asté de l'asté de l'asté de l'asté de la struit le bouton "Déconnexice" (situé également en haut à droite dans n de travail) pus de termer foutes ses findites de nangateur.  Meré no Page les nouveurs presentes et éfudiants, la connexion est possible uniquement après avoir suivi la procédure d'activation de son compte : comptesENT. | environnement                                                                                |
| - CÊRER, VOTRE COMPTE #                                                                                                    | - LENS UPDETAL                                                                                                    |                                                                                              |
| Gener vos codes d'acoès<br>Existent, Energiante & Parsonel de l'UniviSC: por assés au servise numériques nos seus activer vetre compte informatique<br>Activer vetre compte informatique parsonnel de regisports. Activers<br>Lage income d'attalense) adél parsonnel el energismit : Budants<br>Changer vetre moti de parse parsonnel el energismit : Budants<br>Moti de passe audéli? parsonnel el energismit : Budants | APOrtal Links                                                                                                    |                                                                                              |
|                                                                                                    | + PORDLACTIVITY                                                                                                    | j.                                                                                           |

## 2. Cliquez sur le bouton « Identifiez -vous » en haut à droite de l'écran. (Voir la figure ci-dessous)

|                                                                                                    |                              | Identifiez-Vous<br>Nouvel utilisateur                                                                                                    |
|----------------------------------------------------------------------------------------------------|------------------------------|----------------------------------------------------------------------------------------------------|
| Bienvenue<br>Cons<br>gliss                                                                                                    | eil n°4: Bea<br>er-déplacer  | ucoup de portlets peuvent être déplacées par<br>en cliquant sur l'entête de la portlet.                                                                                                    |
| Bienvenue sur votre ENT                                                                                                    | _                            | Connexion                                                                                                    |
| L'ENT est un espace numérique de travail conçu pour<br>répondre aux besoins spécifiques des membres de la<br>communauté de l'Université Hassan II de Casablanca<br>C'est un espace sécurisé accessible depuis tout ordin<br>connecté à Internet (chez soi, dans une salle équipée<br>l'Université, etc.).<br>Chaque utilisateur dispose d'un compte qui, à partir d'<br>seule identification, ouvre sur un ensemble d'applicatio | ateur<br>de<br>une<br>ons et | La connexion s'effectue à l'aide de comptesENT<br>Pour se connecter, utiliser le bouton "Connexion", en haut à droite de l'écran.<br>Pour des questions de sécurité, il est conseillé de se déconnecter en fin de séance<br>en cliquant sur le bouton "Déconnexion" (situé également en haut à droite dans<br>l'environnement de travail) puis de fermer toutes ses fenêtres de navigateur. |

• La page d'authentification centrale (CAS) de l'université s'ouvre.

3. Saisissez votre identifiant [prenom.nom-etu] et votre mot de passe puis cliquez sur « se

connecter ». (Voir la figure ci-dessous)

| Central Authentication Service (CAS)                                                                                                    |
|----------------------------------------------------------------------------------------------------|
| Entrez votre identifiant et vorre mot<br>gasse.       Pour des raisons de sécurité, veuillez vous déconnecter et fermer votre navigateur lorsque vous avez fini d'accéder aux services authentifiés.         Identifiant:       prenom.nom-etu         Mot de passe:       Deutsch Japanese Croatian Czech Slovenian Catalan Macedonian Earsi Arabic Portuguese Portuguese (Brazil)         Publish       Pour des raisons de sécurité, veuillez vous déconnecter et fermer votre navigateur lorsque vous avez fini d'accéder aux services authentifiés.         Deutsch Japanese Croatian Czech Slovenian Catalan Macedonian Earsi Arabic Portuguese Portuguese (Brazil)         Publish         Stores navez pas encore de compte, ou si vous avez finitaliser le password sur le lien suivant<br>suivait.         modifier password sur le lien suivant<br>modifier password futudiants<br>modifier password gersonnel/engeignants |